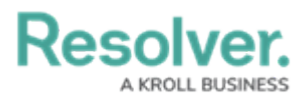

## **Creating a Document Request**

Last Modified on 06/11/2024 10:55 am EDT

# Overview

Document Requests for an Internal Audit Project are created and attached to Controls by the Internal Audit Lead when an Internal Audit Project's Scope is complete.

Audit Clients must complete their assigned document request before an Internal Audit Project can be marked complete.

All document requests not sent to Audit Clients before the Internal Audit Project moves from the Planning stage to the Fieldwork stage will be automatically moved from the Draft stage to Outstanding, which will send the document requests to the Audit Clients.

#### **User Account Requirements**

The user account used to log into Resolver must be added to either the Internal Audit Leads or Internal Audit Managers user group.

#### **Required Information/Setup**

For further information on how to scope an Internal Audit Project, please refer to the Define the Scope of an Internal Audit Project article.

#### Navigation

 From the *Home* screen, click on an **Internal Audit Project** in the **Planning** stage from the **My Tasks** section.

|                                                      | ⊕ (Q              | 000                    | \$ ? L |
|------------------------------------------------------|-------------------|------------------------|--------|
| Home v                                               | My Tasks          |                        |        |
| My Tasks                                             | ¢ SORT ∽ Q SEARCH | Internal Audit Project | θ      |
| Internal Audit 202<br>Assigned to me on Dec 19th, 20 | 2 PLANNING        |                        | 2      |
|                                                      |                   | • Planning             | £.     |
|                                                      |                   |                        |        |
|                                                      |                   |                        |        |
|                                                      |                   |                        |        |

My Task - Internal Audit Project - Planning

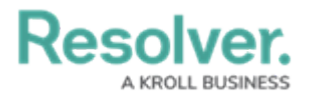

2. From the Internal Audit Project screen, click the Document Request tab.

|                                                                                                    | ( Q Search                                                     | 000                                                | \$ ® \$     |
|----------------------------------------------------------------------------------------------------|----------------------------------------------------------------|----------------------------------------------------|-------------|
| plications v                                                                                                    |                                                                |                                                    |             |
| perations Audit 2024 Q1                                                                                                    |                                                                | IA-1                                               | PLANNING ** |
| etails Relationship Graph History Com                                                                                                    | nunications                                                    |                                                    |             |
| Audit Details                                                                                                    | Audit Planning Memo Key Dates and Res                          | ource Planning Document Requests                   |             |
| Populate all key audit dates & information prior to                                                                                                    | Audit Background                                               |                                                    |             |
| fieldwork.                                                                                                    | A comprehensive evaluation                                     | of a company's operations, systems, and process    | ses.        |
| Audit Plan                                                                                                    |                                                                |                                                    |             |
| Q 2024 Internal Audit Plan ×                                                                                                    |                                                                |                                                    |             |
| Audit Type                                                                                                    | Audit Objections                                               |                                                    |             |
| <ul> <li>Operational</li> </ul>                                                                                                    | Audit Objectives                                               | ions systems and processes                         |             |
| Auditable Entity                                                                                                    |                                                                |                                                    |             |
| Q <u>U.S.A.</u> ×                                                                                                    |                                                                |                                                    |             |
| Rusinges Unit                                                                                                    |                                                                |                                                    |             |
| Q Operations ×                                                                                                    | Audit Approach                                                 |                                                    |             |
|                                                                                                    |                                                                |                                                    |             |
| Audit Client                                                                                                    |                                                                |                                                    |             |
| Second Second Se |                                                                |                                                    | le le       |
|                                                                                                    | Audit Scope                                                    |                                                    |             |
| Planned Quarter Q1 ~                                                                                                    | Evaluation of internal contro<br>Evaluation of recruitment, tr | ls<br>aining, performance management, and employee | relations   |
|                                                                                                    |                                                                |                                                    |             |

Document Request Listings Tab

3. From the *Documentation Request* tab, click the **Document Request Listing** button to create and review document requests for the Internal Audit.

|                                                                           |                                  |         | $\oplus$                                                                                                    | (Q 9 | Search            |                                                                                                   | 000                          | (¢)      | ? | Ω   |
|---------------------------------------------------------------------------|----------------------------------|---------|----------------------------------------------------------------------------------------------------|------|-------------------|---------------------------------------------------------------------------------------------------|------------------------------|----------|---|-----|
| Applicatio                                                                | ons ~                            |         |                                                                                                    |      |                   |                                                                                                   |                              |          |   |     |
| Opera                                                                     | tions Audit 2                    | 2024 Q  | 1                                                                                                    |      |                   |                                                                                                   | IA-1                         | PLANNING |   | ••• |
| Details                                                                   | Relationship Graph               | History | Communicat                                                                                                    | ions |                   |                                                                                                   |                              |          |   |     |
| Audit D                                                                   | Details                          |         |                                                                                                    | Aud  | dit Planning Memo | Key Dates and Resource Planning                                                                   | Document Requests            |          |   |     |
| Populate all key audit dates & information prior to fieldwork. Audit Plan |                                  | to      | Create, review, and send document requests for the audit<br>Document Request List: Create and<br>review an initial document request listing<br>for the audit. |      |                   | Send all Document Requests: 3<br>Document Requests to Request<br>The audit will remain in fieldwo | Send all<br>t Owners.<br>rk. |          |   |     |
| Audit                                                                     | 2024 Internal Audit Plan<br>Type | ×       | ~                                                                                                    |      | L L               | M DOCUMENT REQUEST LISTING                                                                        | SEND ALL DOCUMENT REQU       | UESTS    |   |     |

Document Request Listing Button

4. From the *Document Request Listing* screen, click a Control.

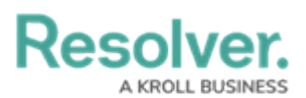

|                      |                                                  | ⊕ ( <b>Q</b> s                | earch                    |                                 |                    | 00            | 0                                  | \$<br>\$                    |
|----------------------|--------------------------------------------------|-------------------------------|--------------------------|---------------------------------|--------------------|---------------|------------------------------------|-----------------------------|
| plications           | ~                                                |                               |                          |                                 |                    |               |                                    |                             |
| A - Do               | ocument Request                                  | Listing                       |                          |                                 |                    |               | ダ ☆ ▼ ご 見 Last Updated: May 1      | 9 🕅 📝 ≓<br>3, 2024 11:14 AI |
|                      |                                                  | Docu                          | ıment Request S          | itatus                          |                    |               |                                    |                             |
| Audit team m         | iembers can click on a control <sup>1</sup> s un | que ID or name to add new     | y document requests for  | that control. All documer       | It requests will p | progress to c | utstanding when the audit n        | noves into                  |
| ieldwork. Alt        | ernatively, document requests can                | be sent to audit clients on   | an individual basis.     |                                 |                    |               | Q Search Tabl                      | e                           |
| Control<br>Unique ID | Control Name                                     | Document Request<br>Unique ID | Document Request<br>Name | Document Request<br>Description | Request<br>Owner   | Due<br>Date   | Documentation<br>Attachments / URL | Request<br>State            |
| 0-52.1               | Mandatory privacy training                       |                               |                          |                                 |                    |               |                                    |                             |
| C-47.1               | Periodic surveys                                 |                               |                          |                                 |                    |               |                                    |                             |
| C-46.1               | Fiduciary controls                               |                               |                          |                                 |                    |               |                                    |                             |
| 0-37.1               | Review of geographical<br>concentration          |                               |                          |                                 |                    |               |                                    |                             |
| C-36.1               | Review NAICS concentration<br>report             |                               |                          |                                 |                    |               |                                    |                             |

Click on a Control

### **Alternate Navigation**

 From the *Resolver Home* screen, click the Home dropdown and select the Internal Audit Management link.

|                              | ⊕ (Q Search       | 000 | \$ @ L |
|------------------------------|-------------------|-----|--------|
| Home ~                       | My Tasks          |     |        |
| Home                         |                   |     |        |
| Internal Audit Management    | ¢ SORT ∽ Q SEARCH |     |        |
| Internal Controls Management |                   |     |        |
| Reports                      |                   |     |        |
| Library                      |                   |     |        |
|                              |                   |     |        |
|                              |                   |     |        |
|                              |                   |     |        |
|                              |                   |     |        |

Home Drop-Down

2. From the *Risk Assessment* screen, click on the **Planning** tab.

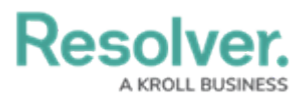

|                              | ⊕ ( <b>Q</b> s            | earch               |                 |                 |                 | 000                       | (i)<br>(i)     | ?                | Ω |
|------------------------------|---------------------------|---------------------|-----------------|-----------------|-----------------|---------------------------|----------------|------------------|---|
| nternal Audit Management 🛛 🗸 | Risk Assessment           | Audit Plan          | Planning        | Fieldwork       | Reporting       | Issues & Actions          |                |                  |   |
| Risk Assessment              | various auditable entitie | s & view results fr | rom the Risk Ma | nagement team's | risk assessment | s to prioritize a risk-ba | ased audit pla | an.              |   |
| Auditable Entity Risk Ass    | sessment Grid             |                     |                 |                 |                 | Sorted by U               | nique ID (Aso  | cending)<br>tive |   |
| Audit Universe Heat Map      |                           |                     |                 |                 |                 | Sorted by U               | nique ID (As   | cending)         |   |
| Riverdale industrie          | 15                        |                     |                 |                 |                 |                           |                |                  |   |

Planning Tab

3. From the *Planning* screen, click the **Create Audit Project** button.

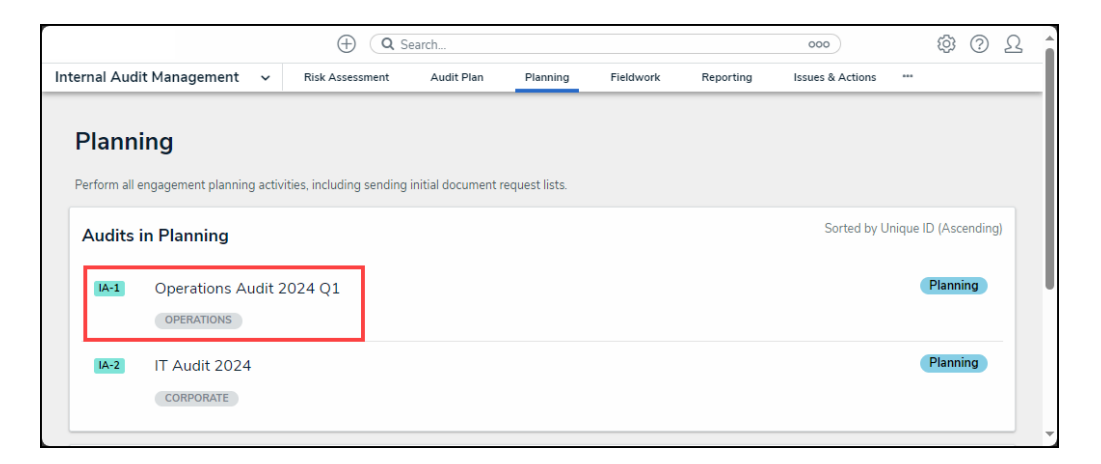

Create Audit Project Button

4. From the Intern Audit Project screen, click the Document Request tab.

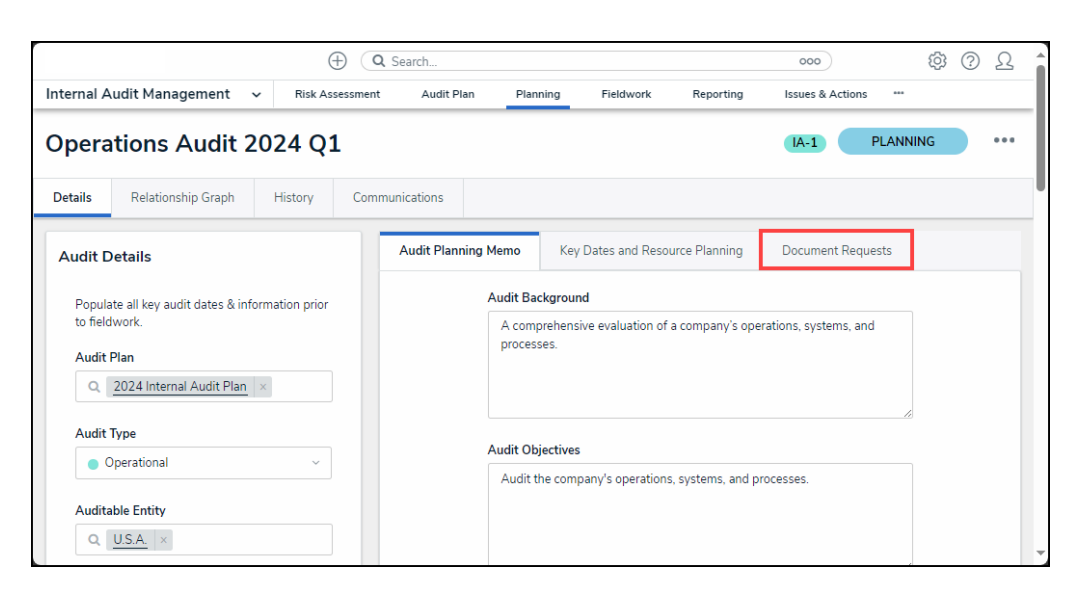

Document Request Tab

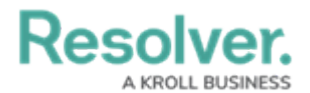

5. From the *Documents Request* tab, click the **Document Request Listing** button.

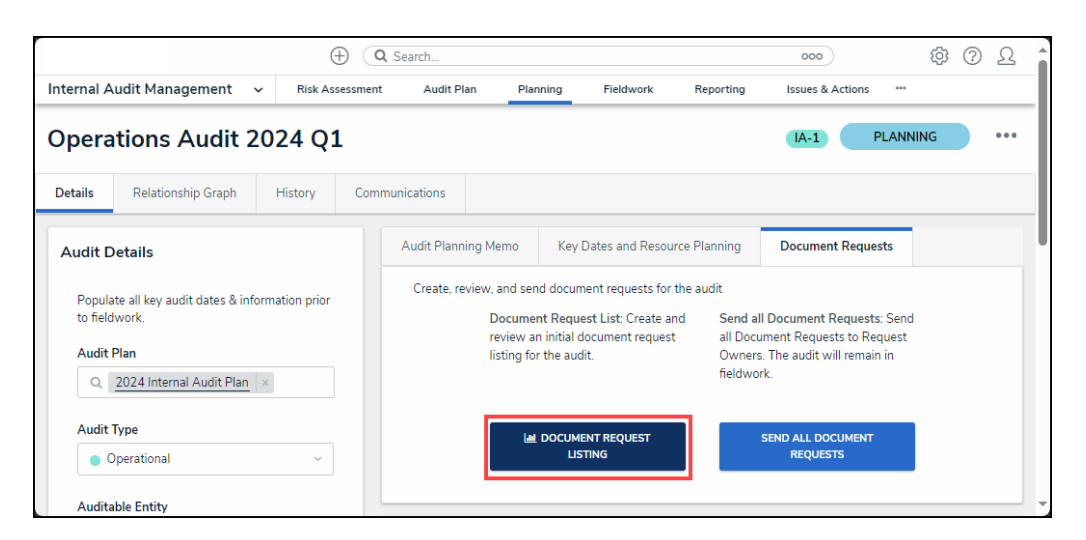

Document Request Listing Button

6. From the Document Request Listing screen, click a Control.

|                      |                                          | ⊕ ( <b>Q</b> s                | earch                    |                                 |                   | 00            | •                                  | <u>تې</u>         | ?          |
|----------------------|------------------------------------------|-------------------------------|--------------------------|---------------------------------|-------------------|---------------|------------------------------------|-------------------|------------|
| plications           | ~                                        |                               |                          |                                 |                   |               |                                    |                   |            |
|                      |                                          |                               |                          |                                 |                   |               |                                    |                   | -          |
| A - Do               | cument Request<br>erations Audit 2024 Q1 | Listing                       |                          |                                 |                   |               | ☆ ▼      ジ      ズ                  | ≧ ₩<br>13, 2024 1 | .1:14 /    |
|                      |                                          | Docu                          | ment Request S           | tatus                           |                   |               |                                    |                   |            |
|                      |                                          |                               |                          |                                 |                   |               |                                    |                   |            |
| udit team m          | embers can click on a control's uniq     | ue ID or name to add new      | document requests for    | that control. All documen       | t requests will p | orogress to o | utstanding when the audit r        | moves into        |            |
| eldwork. Alt         | ernatively, document requests can b      | e sent to audit clients on a  | an individual basis.     |                                 |                   |               |                                    |                   |            |
|                      |                                          |                               |                          |                                 |                   |               | Q Search Tab                       | le                |            |
| Control<br>Unique ID | Control Name                             | Document Request<br>Unique ID | Document Request<br>Name | Document Request<br>Description | Request<br>Owner  | Due<br>Date   | Documentation<br>Attachments / URL | Req               | uest<br>te |
| -52.1                | Mandatory privacy training               |                               |                          |                                 |                   |               |                                    |                   |            |
| -47.1                | Periodic surveys                         |                               |                          |                                 |                   |               |                                    |                   |            |
| -46.1                | Fiduciary controls                       |                               |                          |                                 |                   |               |                                    |                   |            |
| -37.1                | Review of geographical<br>concentration  |                               |                          |                                 |                   |               |                                    |                   |            |
| -36.1                | Review NAICS concentration<br>report     |                               |                          |                                 |                   |               |                                    |                   |            |

Click a Control

#### **Creating a Document Request**

- 1. From the *Manage Document Request* screen, edit the following fields:
  - (Optional) Control Name: Enter a Control Name. The Control Name is used to identify the Control throughout the system.

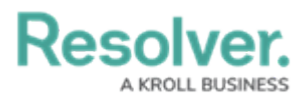

• (Optional) Description: Enter a Control Description outlining further details or

instructions.

|                               |                                                                           | ⊕ ( <b>Q</b>                                        |                             |                         |                 |                      |                 | 000                       | (j) (j)                 | 3 2  |
|-------------------------------|---------------------------------------------------------------------------|-----------------------------------------------------|-----------------------------|-------------------------|-----------------|----------------------|-----------------|---------------------------|-------------------------|------|
| pplications                   | ~                                                                         |                                                     |                             |                         |                 |                      |                 |                           |                         |      |
| IA-4 Int                      | ernal Audit 2022                                                          |                                                     |                             | CONTROL                 |                 |                      |                 |                           |                         | e ×  |
|                               |                                                                           | Docu                                                | iment Rec                   | Manage<br>Create and ma | Doc<br>anage do | ument<br>cument requ | Reque           | ests C-54.1<br>s control. | IN PROGRESS             | •••  |
|                               |                                                                           |                                                     |                             | Details                 | rending &       | Analysis             | History         | Communications            |                         |      |
|                               |                                                                           |                                                     |                             | Control Name            |                 |                      |                 |                           |                         |      |
|                               |                                                                           |                                                     | 1                           | Strategic ch            | arters are      | documented           |                 |                           |                         |      |
|                               |                                                                           |                                                     |                             |                         |                 |                      |                 |                           |                         | -1   |
|                               |                                                                           |                                                     |                             | Description             |                 |                      |                 |                           |                         |      |
|                               |                                                                           |                                                     | _                           | Strategic ch            | arters are      | documented           |                 |                           |                         | - 11 |
|                               |                                                                           |                                                     | _                           |                         |                 |                      |                 |                           |                         | - 11 |
| Audit team n<br>fieldwork, Al | nembers can click on a control's un<br>ternatively, document requests can | que ID or name to add r<br>be sent to audit clients | new docume<br>on an indivic |                         |                 |                      |                 |                           |                         | - 11 |
|                               | ,,,,,,,,,,,,,,,,,,,,,,,,,,,,,,,,,,,,,,,                                   |                                                     |                             |                         |                 |                      |                 |                           |                         |      |
| Control                       | Control Name                                                              | Document Request                                    | Documen                     | Document                | Request         | s                    |                 |                           |                         |      |
| Unique ID                     |                                                                           | Unique ID                                           | Name                        | Create and p            | repare doo      | ument reques         | sts to send to  | the audit client. E-mail  | notifications will be s | ent  |
| C-54.1                        | Strategic charters are<br>documented                                      |                                                     |                             | automatically           | when rec        | uests are sent       | t               |                           |                         | _    |
| C-23.1                        | Adherence to structural policy                                            |                                                     |                             | Document R              | equest          |                      |                 |                           |                         |      |
| C-18.1                        | Appropriate supplier selection<br>process in place                        |                                                     |                             | Unique ID               | Name            | Due Date             | Document<br>URL | ation Attachments /       | Workflow State          |      |
|                               |                                                                           |                                                     |                             |                         |                 |                      | No data         | to display                |                         |      |
|                               |                                                                           |                                                     |                             |                         |                 |                      |                 |                           |                         |      |
|                               |                                                                           |                                                     |                             | Q ADI                   | ) EXISTIN       | G DOCUMEN            | T REQUEST       | + CREATE N                | EW                      |      |

Manage Document Request Screen

- 2. Select one of the following options to add a document request to the Internal Audit Project:
  - Add Existing Document Request: Click the Add Existing Document Request link to select an existing document request from the Add Existing Document Request popup.
  - + Create New: Click the + Create New link to create a new document request on the Create a New Document Request pop-up.

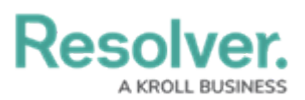

|                                  |                                                                                           | ⊕ ( <b>q</b>                             | Search                             |            |                           | 000              |                          | \$\$ (?) .                 |
|----------------------------------|-------------------------------------------------------------------------------------------|------------------------------------------|------------------------------------|------------|---------------------------|------------------|--------------------------|----------------------------|
| plications                       | ~                                                                                         |                                          |                                    |            |                           |                  |                          |                            |
|                                  |                                                                                           |                                          |                                    | CONTRO     | L                         |                  |                          | đ                          |
| A-1 Opera                        | ations Audit 2024 Q1                                                                      |                                          |                                    | Manao      | ge Documen                | t Reque          | sts                      | •••                        |
|                                  |                                                                                           |                                          |                                    | C-52.1     | IN PROGRESS               |                  |                          |                            |
|                                  |                                                                                           | D                                        |                                    | Create and | I manage document re      | quests for this  | control.                 |                            |
|                                  |                                                                                           | Docu                                     | ment Request Status                | Details    | Trending & Analysis       | History          | Communications           |                            |
|                                  |                                                                                           |                                          |                                    | Control    | Vame                      |                  |                          |                            |
|                                  |                                                                                           |                                          |                                    | Manda      | tory privacy training     |                  |                          |                            |
|                                  |                                                                                           |                                          |                                    | manad      | tory privacy claiming     |                  |                          |                            |
|                                  |                                                                                           |                                          |                                    | Descript   | ion                       |                  |                          |                            |
|                                  |                                                                                           |                                          |                                    | Manda      | atory privacy training    |                  |                          |                            |
|                                  |                                                                                           |                                          |                                    |            |                           |                  |                          |                            |
| udit team meml<br>ocument reques | bers can click on a control's unique ID or<br>its can be sent to audit clients on an indi | name to add new docume<br>ividual basis. | ent requests for that control. All |            |                           |                  |                          |                            |
|                                  |                                                                                           |                                          |                                    | Docume     | nt Requests               |                  |                          |                            |
| ontrol Unique<br>)               | Control Name                                                                              | Document Request<br>Unique ID            | Document Request D<br>Name D       | Create ar  | nd prepare document req   | uests to send to | the audit client. E-mail | notifications will be sent |
| -52.1                            | Mandatory privacy training                                                                |                                          |                                    | automati   | cally when requests are : | enc.             |                          |                            |
| -47.1                            | Periodic surveys                                                                          |                                          |                                    | Docume     | nt Request                |                  |                          |                            |
| -46.1                            | Fiduciary controls                                                                        |                                          |                                    | Unique     | ID Name Due Da            | te Document      | ation Attachments /      | Workflow State             |
| -37.1                            | Review of geographical<br>concentration                                                   |                                          |                                    | Shique     | io name Dueba             | URL              | action / second menta /  |                            |
| -36.1                            | Review NAICS concentration report                                                         |                                          |                                    | _          |                           | No data t        | o display                |                            |
| -23.1                            | Adherence to structural policy                                                            |                                          |                                    | Q          | ADD EXISTING DOCUM        | ENT REQUEST      | + CREATE NE              | w                          |
|                                  | Disclosure of personal information to                                                     |                                          |                                    |            |                           |                  |                          |                            |

Document Request Links

 The Document Request will appear on the Document Request table on the Mange Document Request pop-up.

|                                                      |                                                                                   | ⊕ ( <b>Q</b>                                                                        | Search                           |                                                     |                                                                                      | 000                    |                         |                    | \$<br>?      | Ω    |
|------------------------------------------------------|-----------------------------------------------------------------------------------|-------------------------------------------------------------------------------------|----------------------------------|-----------------------------------------------------|--------------------------------------------------------------------------------------|------------------------|-------------------------|--------------------|--------------|------|
| Applications                                         | ~                                                                                 |                                                                                     |                                  |                                                     |                                                                                      |                        |                         |                    |              |      |
| (IA-1) Opera                                         | itions Audit 2024 Q                                                               | 1                                                                                   |                                  | CONTRO<br>Create and                                | L<br>I manage document req                                                           | uests for thi          | is control.             |                    | C            | 9 X  |
|                                                      |                                                                                   | Docur                                                                               | nent Request Status              | Details<br>Control N<br>Manda<br>Descripti<br>Manda | Trending & Analysis Name tory privacy training tory privacy training                 | History                | Communication           | 15                 |              |      |
| Audit team memb<br>document reques<br>Control Unique | ers can click on a control's u<br>ts can be sent to audit clients<br>Control Name | nique ID or name to add new docume<br>s on an individual basis.<br>Document Request | it requests for that control. Al | Docume<br>Create ar<br>automati                     | nt Requests<br>nd prepare document reque<br>cally when requests are se<br>nt Request | ests to send to<br>nt. | o the audit client. E-m | nail notifications | will be sent |      |
| ID                                                   | Control Name                                                                      | Unique ID                                                                           | Name                             | D Unique                                            | Name                                                                                 | Due D                  | Documentation           | Workflow           |              | 1    |
| C-52.1                                               | Mandatory privacy training                                                        |                                                                                     |                                  | ID                                                  |                                                                                      | Date A                 | Attachments / URL       | State              |              | - 1  |
| C-47.1                                               | Periodic surveys                                                                  |                                                                                     |                                  |                                                     |                                                                                      |                        |                         |                    |              | , I. |
| C-46.1                                               | Fiduciary controls                                                                |                                                                                     |                                  | R-9                                                 | contract Approval<br>policy & procedural                                             | June 2,                |                         | Draft              | ×            | Ľ    |
| C-37.1                                               | Review of geographical<br>concentration                                           |                                                                                     |                                  |                                                     | documentation                                                                        | 2024                   |                         |                    |              | 1    |
| C-36.1                                               | Review NAICS concentration                                                        | on report                                                                           |                                  | ٩                                                   | ADD EXISTING DOCUME                                                                  | NT REQUEST             | + CREATE                | NEW                |              |      |
| C-23.1                                               | Adherence to structural po                                                        | licy                                                                                |                                  |                                                     |                                                                                      |                        |                         |                    |              | -    |

Document Request Table

4. Click the **x** icon to close the **Mange Document Request** screen.

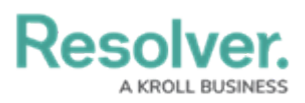

|                                                                        |                                                                                                    | ) (Q                                        | Search                            |                                   |                                                                                                    | 000                            |                                    |                            | \$ @ L         |
|------------------------------------------------------------------------|----------------------------------------------------------------------------------------------------|---------------------------------------------|-----------------------------------|-----------------------------------|----------------------------------------------------------------------------------------------------|--------------------------------|------------------------------------|----------------------------|----------------|
| pplications                                                            | ~                                                                                                    |                                             |                                   |                                   |                                                                                                    |                                |                                    |                            |                |
|                                                                        |                                                                                                    |                                             |                                   | CONTRO                            | -                                                                                                    |                                |                                    |                            | 6 ×            |
| IA-1 Opera                                                             | ations Audit 2024 Q1                                                                                                    |                                             |                                   | Create and                        | manage document rec                                                                                                    | quests for th                  | nis control.                       |                            |                |
|                                                                        |                                                                                                    |                                             |                                   | Details                           | Trending & Analysis                                                                                                    | History                        | Communication                      | ns                         |                |
|                                                                        |                                                                                                    | Docur                                       | nent Request Status               | Control N<br>Mandat               | ame<br>ory privacy training                                                                                                    |                                |                                    |                            |                |
|                                                                        |                                                                                                    |                                             |                                   | Descriptio                        | n                                                                                                    |                                |                                    |                            |                |
|                                                                        |                                                                                                    |                                             |                                   | Mandat                            | ory privacy training                                                                                                    |                                |                                    |                            | li li          |
| Audit team meml                                                        | bers can click on a control's unique ID o                                                                                                    | r name to add new docume<br>lividual basis. | nt requests for that control. All | Documer                           | t Requests                                                                                                    | orte to cond                   | to the audit client. E-n           | anil natifications         |                |
| document reques                                                        | its can be sent to audit clients on an inc                                                                                                    |                                             |                                   | automatic                         | ally when requests are se                                                                                                    | ests to serio<br>ent.          |                                    | nan nouncations            | Will be sent   |
| document reques                                                        | ts can be sent to audit clients on an inc<br>Control Name                                                                                          | Document Request<br>Unique ID               | Document Request D                | automatic<br>Documen              | ally when requests are se<br>t Request                                                                                                    | nt.                            | Documentation                      | Workflow                   | s will be sent |
| Control Unique                                                         | ts can be sent to audit clients on an inc<br>Control Name<br>Mandatory privacy training                                                            | Document Request<br>Unique ID               | Document Request D<br>Name D      | Documen<br>Unique                 | a prepare document requ<br>ally when requests are se<br>t Request<br>Name                                                                                   | Due<br>Date                    | Documentation<br>Attachments / URL | Workflow<br>State          | will be sent   |
| Control Unique<br>ID<br>C-52.1<br>C-47.1                               | ts can be sent to audit clients on an inc<br>Control Name<br>Mandatory privacy training<br>Periodic surveys                                        | Document Request<br>Unique ID               | Document Request D<br>Name D      | Documen<br>Unique                 | t Prepare document requ<br>ally when requests are se<br>t Request<br>Name                                                                                   | Due<br>Date                    | Documentation<br>Attachments / URL | Workflow<br>State          | will be sent   |
| Control Unique<br>ID<br>C-52.1<br>C-47.1<br>C-46.1                     | ts can be sent to audit clients on an inc<br>Control Name<br>Mandatory privacy training<br>Periodic surveys<br>Fiduciary controls                  | Document Request<br>Unique ID               | Document Request D<br>Name D      | Documen<br>Unique                 | t Request Name Contract Approval                                                                                                    | Due<br>Date<br>June 2.         | Documentation<br>Attachments / URL | Workflow<br>State          | will be sent   |
| Control Unique<br>ID<br>C-52.1<br>C-46.1<br>C-37.1                     | control Name  Mandatory privacy training Periodic surveys Fiduciary controls Review of geographical                                                | Document Request<br>Unique ID               | Document Request D<br>Name D      | Unique<br>Documen<br>Unique<br>ID | prepare document requ<br>ally when requests are se<br>t Request<br>Name<br>Contract Approval<br>policy & procedural<br>documentation                        | Due<br>Date<br>June 2,<br>2024 | Documentation<br>Attachments / URL | Workflow<br>State          | × will be sent |
| Control Unique<br>ID<br>C-52.1<br>C-47.1<br>C-46.1<br>C-37.1<br>C-36.1 | Control Name Mandatory privacy training Periodic surveys Fiduciary controls Review of geographical concentration Review NafCs concentration report | Document Request<br>Unique ID               | Document Request D<br>Name D      | Unique<br>ID<br>R-9               | prepare document requ<br>ally when requests are se<br>t Request<br>Name<br>Contract Approval<br>policy & procedural<br>documentation<br>DD EXISTING DOCUME! | Due<br>Date<br>June 2,<br>2024 | Documentation<br>Attachments / URL | Workflow<br>State<br>Draft | × will be sent |

X Icon